## How to send an encrypted file with 7-Zip

1. In Windows Explorer, right click on the file(s) you wish to compress and encrypt.

## 2. Select "7-zip" and "Add to archive ..."

| <b>Open</b><br>Edit                                                                                                    |   |                                                                                                    |
|----------------------------------------------------------------------------------------------------|---|----------------------------------------------------------------------------------------------------|
| 7-Zip                                                                                                    | • | Add to archive                                                                                                    |
| Edit with Notepad++<br>Scan with System Center Endpoint Protection<br>Open with<br>Share with<br>Send to<br>Cut<br>Copy<br>Create shortcut<br>Delete<br>Rename<br>Properties | Þ | Compress and email<br>Add to "Private document.7z"<br>Compress to "Private document.7z" and email<br>Add to "Private document.zip"<br>Compress to "Private document.zip" and email |

## 3. In the parameter window:

| Add to Archive               |                      |                            |  |  |  |  |
|------------------------------|----------------------|----------------------------|--|--|--|--|
| Archive:                     |                      |                            |  |  |  |  |
| Private document.7z          | Private document.7z. |                            |  |  |  |  |
| Archive format:              | 7z 🔹                 | Update mode:               |  |  |  |  |
| Compression level:           | Nomal V              | Add and replace files V    |  |  |  |  |
| Compression method:          | LZMA V               | Options                    |  |  |  |  |
| Dictionary size:             | 16 MB 🗸              | Compress shared files      |  |  |  |  |
| Word size:                   | 32 🗸                 | Encryption                 |  |  |  |  |
| Solid Block size:            | 2 GB 🗸               | Enter password:            |  |  |  |  |
| Number of CPU threads:       | 2 4                  | Reenter password:          |  |  |  |  |
| Memory usage for Compressing | g: 192 MB            |                            |  |  |  |  |
| Memory usage for Decompress  | sing: 18 MB          | Show Password              |  |  |  |  |
| Split to volumes, bytes:     |                      | Encryption method: AES-256 |  |  |  |  |
|                              | ~                    | Encrypt file names         |  |  |  |  |
| Parameters:                  |                      |                            |  |  |  |  |
|                              |                      |                            |  |  |  |  |
| OK Cancel Help               |                      |                            |  |  |  |  |
|                              |                      |                            |  |  |  |  |

- 3.1. change the archive format **7z**
- 3.2. change the encryption method to the robust **AES-256**
- 3.3. enter a strong **password**
- 3.4. leave the rest of the options as default
- 3.5. click OK
- 4. Once the archive is created, you can share it, as well as the password used to create the archive. **Please send the password through a separate email** (from the same email address you used to share the archive).